### ACESSO REMOTO – DOCS, SIE e SOPHIA e WP-ADMIN

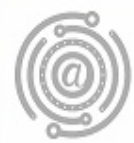

## Apresentação

Este tutorial foi concebido para orientar servidores e docentes da UFPR a realizar acesso remoto (fora do ambiente físico da Instituição) exclusivo aos documentos armazenados no ambiente DOCS, assim como aos sistemas SIE, SOPHIA e para manutenção do WORDPRESS (WP-ADMIN).

Apresenta, desde a instalação da aplicação para acesso VPN – Virtual Private Network (plataforma Windows e iOS), até instruções para a sua correta utilização.

Está dividido em seções (I, II e III) – e caso o usuário apresente dúvidas ou não consiga executar o passo-a-passo, poderá entrar em contato com a AGTIC – Agência de Tecnologia da Informação e Comunicação pelos canais disponíveis na seção "Dúvidas?"

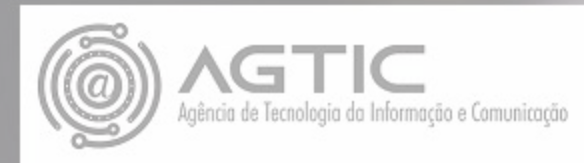

## Seção I. Instalação – plataforma Windows

Caso a aplicação Open VPN já esteja instalada, siga para a seção II.

### Instalação do Open VPN

Clique em um dos links abaixo, conforme a arquitetura do seu sistema operacional, para realizar o download: Windows 32, clique <u>aqui</u>. Windows 64, clique <u>aqui</u>. Windows 64 ARM, clique <u>aqui</u>.

Por padrão, o arquivo será salvo na pasta "Downloads", ou ficará temporariamente na barra inferior do navegador, conforme imagem abaixo:

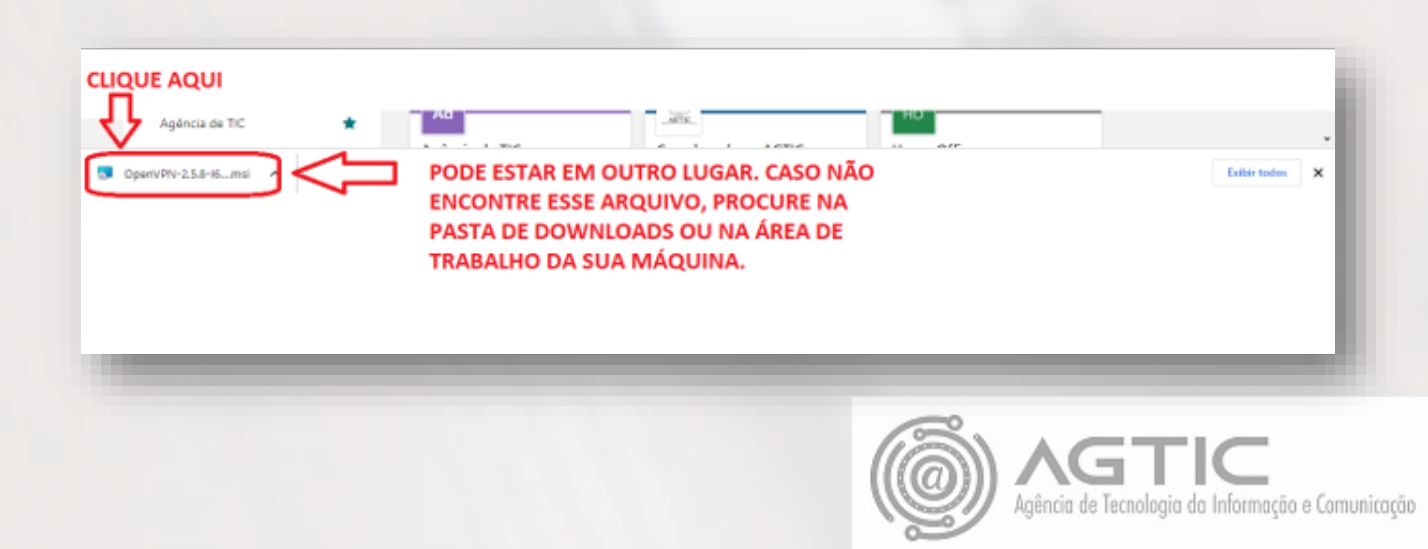

Localize o arquivo e execute a instalação.

Now.

Será apresentada a tela abaixo. Clique em Install

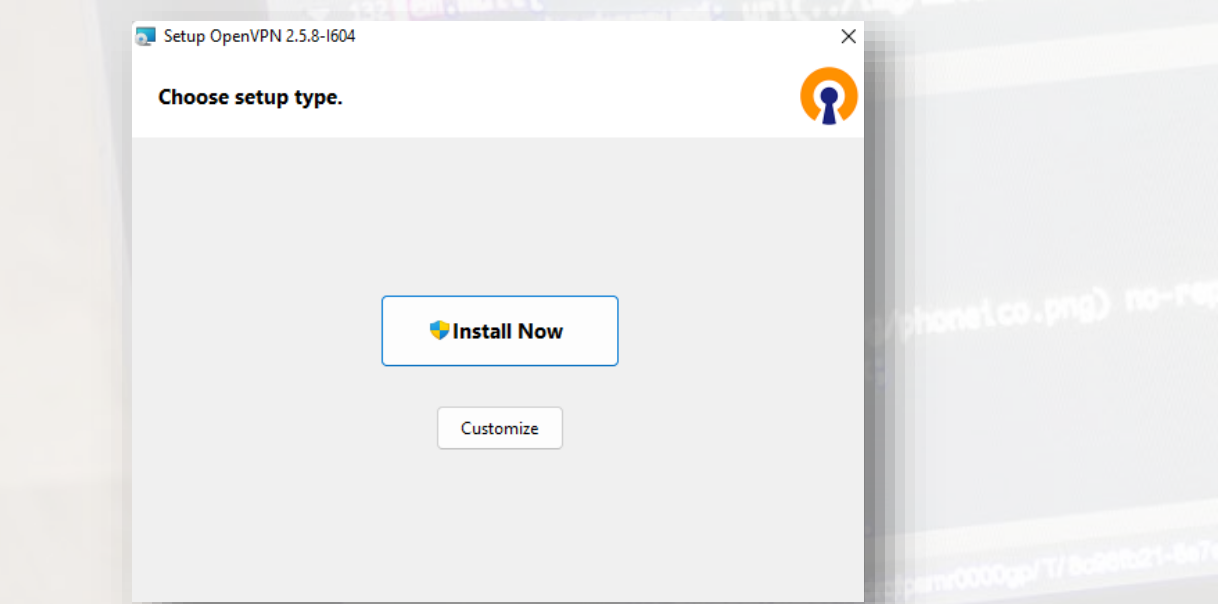

Caso o sistema abra uma janela perguntando se o programa deve fazer alguma alteração no computador, deve-se, obrigatoriamente, selecionar a opção SIM (ou YES, caso a versão de seu sistema esteja em inglês) e prosseguir com a instalação normalmente.

| Controle de Conta de Usuário                                                            | × |
|-----------------------------------------------------------------------------------------|---|
| Deseja permitir que este aplicativo faça alterações no seu dispositivo?                 |   |
| OpenVPN Setup                                                                           |   |
| Fornecedor verificado: OpenVPN Inc.<br>Origem do arquivo: Disco rígido deste computador |   |
| Mostrar mais detalhes                                                                   |   |
| Sim 🔓 Não                                                                               |   |
| (S)                                                                                     |   |

Agência de Tecnologia da Informação e Comunicação

# Após a execução do arquivo, será apresentada a tela de conclusão da instalação. Clique em "Close" para finalizar.

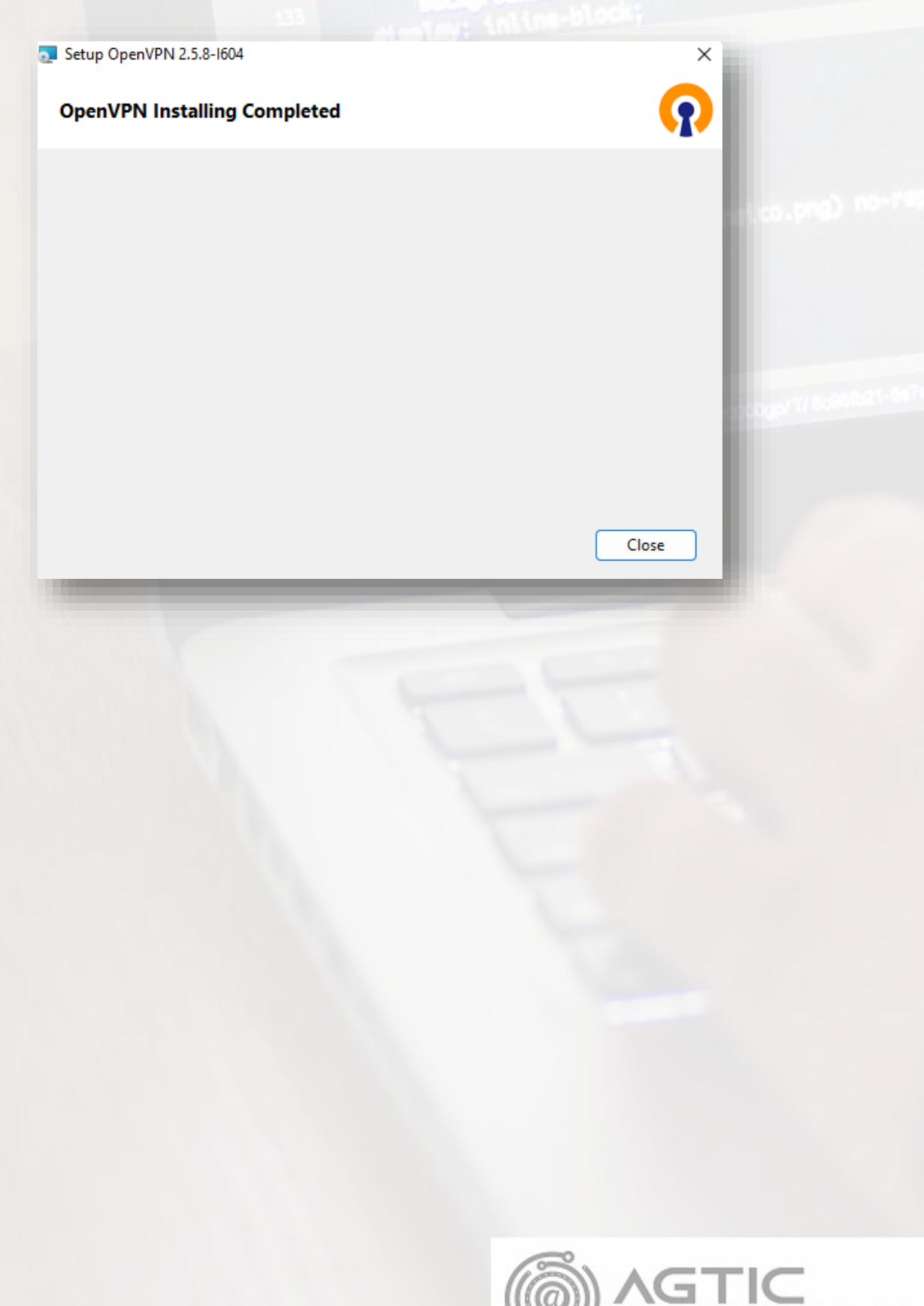

Agência de Tecnologia da Informação e Comunicação

## II. Instalação de certificado OpenVPN UFPR

Clique aqui para fazer o download.

2019 - INSCRICÃ

Será solicitado: "Quer salvar este arquivo? Clique em Salvar arquivo.

|      | Abrir "insta      | lador.exe"                      |      |
|------|-------------------|---------------------------------|------|
|      | Você selec        | ionou abrin                     |      |
|      | 💽 insta           | alador.exe                      |      |
|      | tipo              | Binary File (1,5 MB)            |      |
|      | Quer salva        | rr este arquivo?                |      |
|      |                   | Salvar arquivo Cancelar         |      |
|      |                   |                                 |      |
|      |                   |                                 |      |
|      |                   |                                 |      |
| -    | 1~                |                                 |      |
| Por  | padrao, o a       | irquivo sera salvo na pasta     |      |
| "Do  | wnloads"          | ou ficará temporariamente na ha | irra |
|      | viniouus , c      |                                 | IIIG |
| infe | rior do nav       | egador.                         |      |
|      |                   | Nama                            |      |
|      | 📌 Acesso rápido   | Nome                            |      |
|      | 📃 Área de Traba 🖈 | V Ontem (1)                     |      |
|      | 🕂 Downloads 🖈     | 👸 instalador                    |      |
|      | 📰 Imagens 🛛 🖈     |                                 |      |
|      | CSI - Docume 🖈    |                                 |      |
|      | 04 Pada sam Fi    |                                 |      |

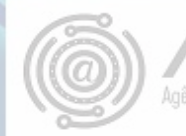

### Clique sobre o arquivo e execute a instalação.

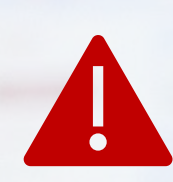

Atenção: Caso o sistema abra uma janela exemplo abaixo) informando que o sistema esta realizando uma verificação de segurança, não há problema, deixe o sistema verificar. Havendo outros antivírus instalados, pode aceitar e/ou adicionar esse executável "instalador.exe" aos programas confiáveis.

#### Proteção contra vírus e ameaças

Verificação de segurança necessária O administrador exige uma verificação de segurança deste item, o que pode levar até 10 segundos.

#### 🝖 🖫 🕼 👯 POR 19:22 📑

### Após o executável abrir, clique em "próximo".

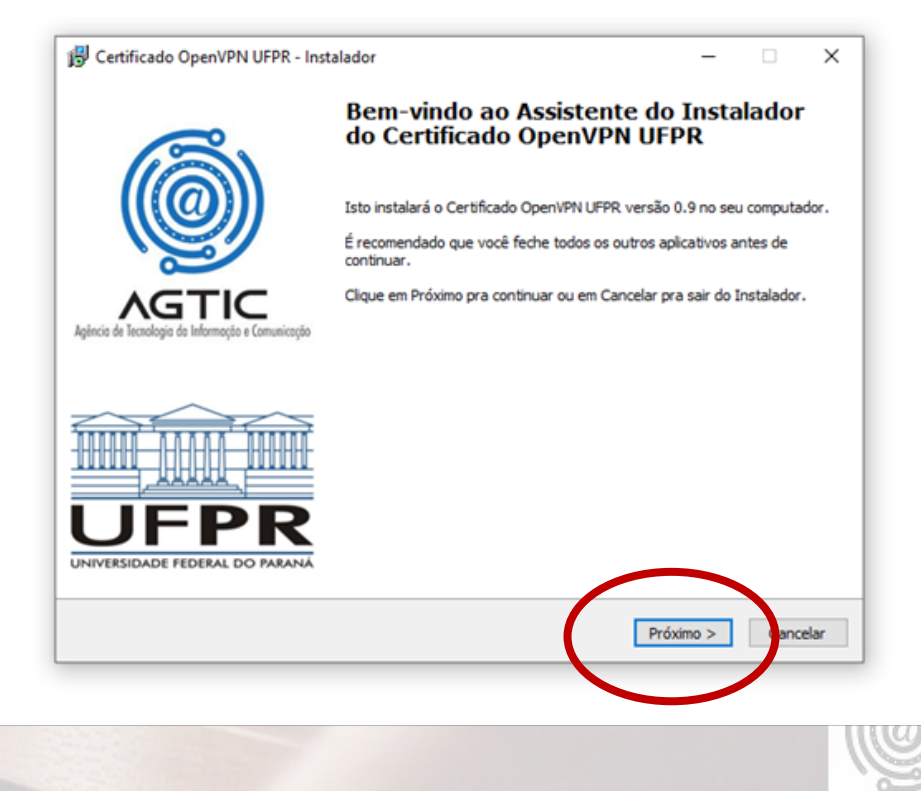

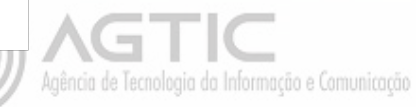

### Após clique em "instalar".

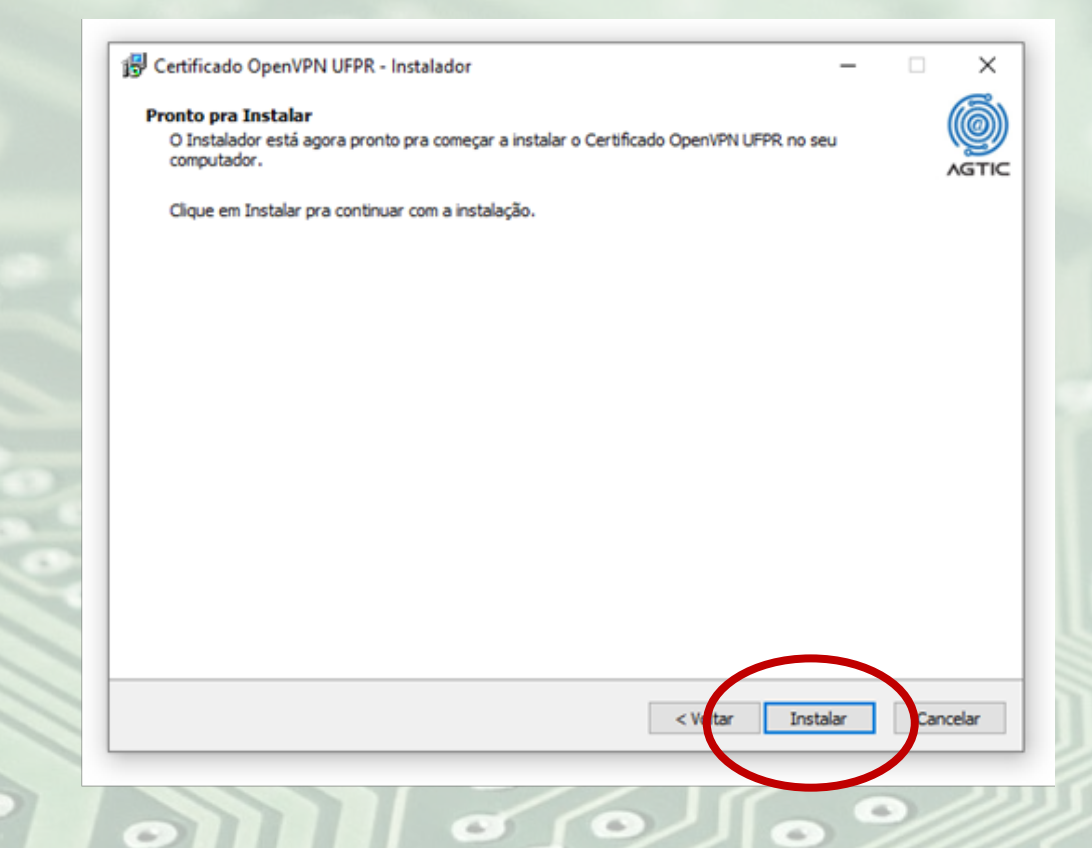

### Após clique em "Concluir"

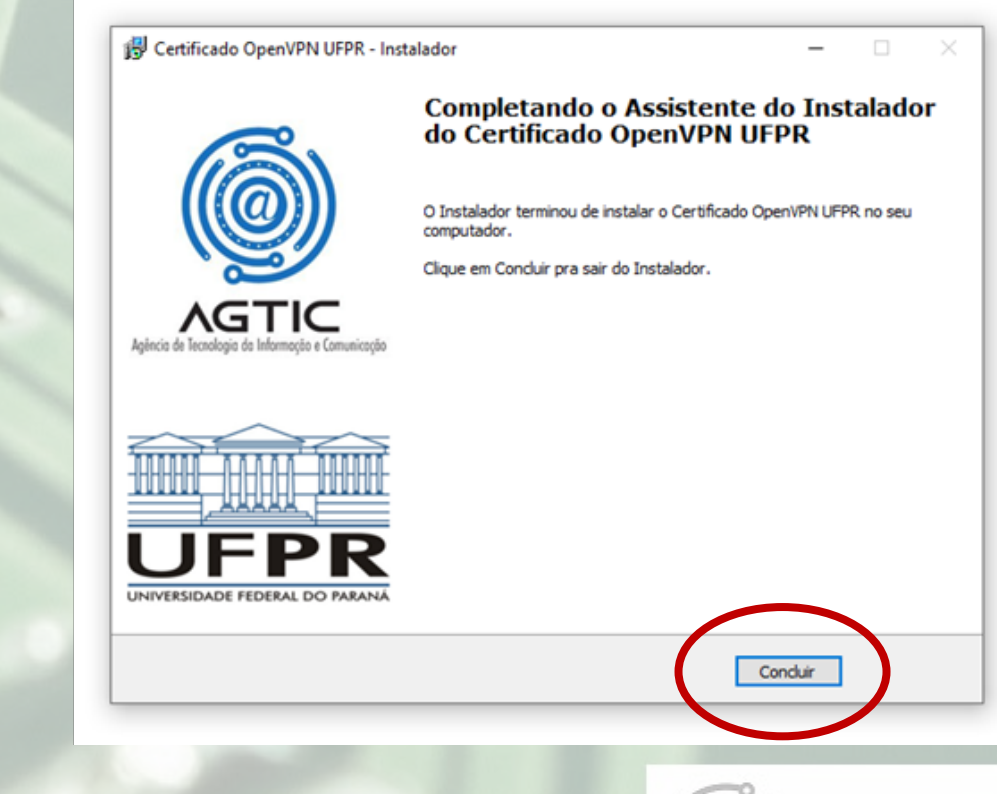

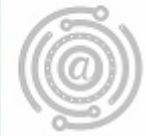

## III. UTILIZANDO O Open VPN

 Busque no sistema operacional ou na barra localizar do sistema operacional a aplicação Open VPN.

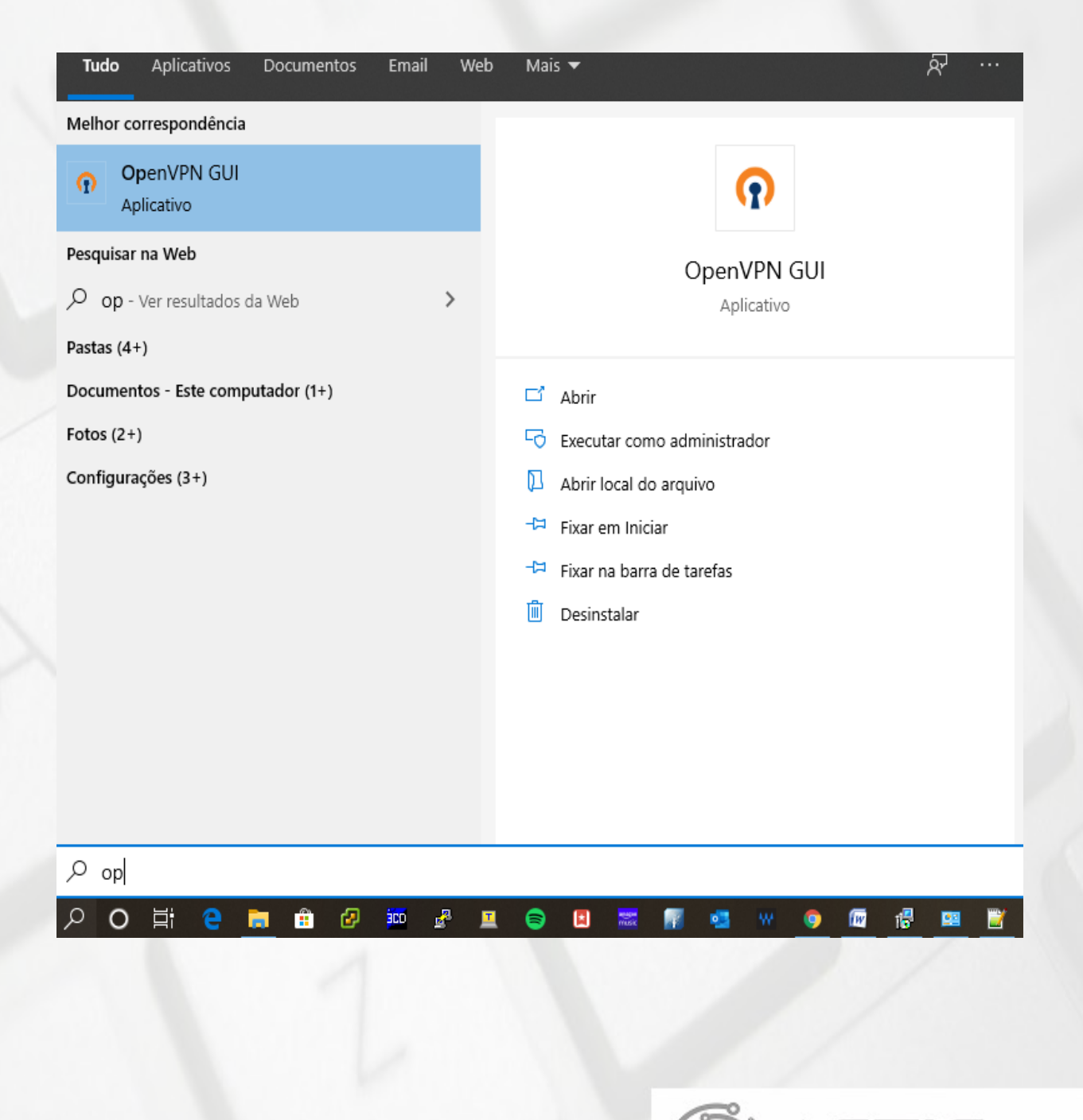

Agência de Tecnologia da Informação e Comunicação

Na barra de navegação irá aparecer o ícone do Open VPN, clique sobre ele e depois em conectar (1):

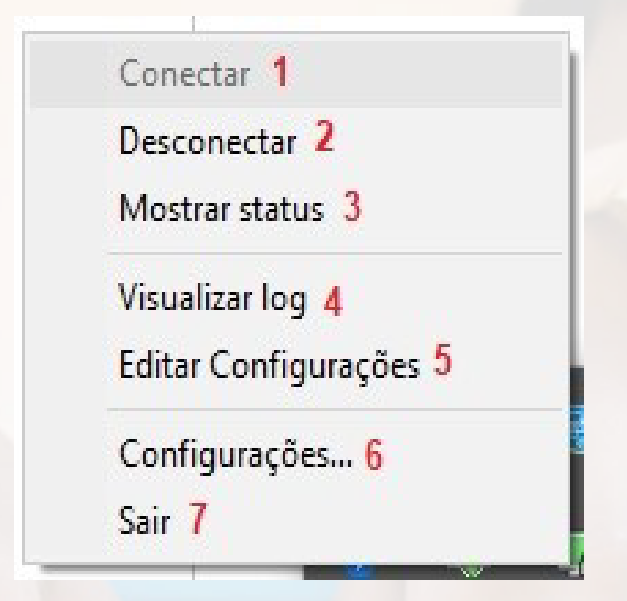

 Na tela seguinte informe "Usuário" e "Senha", a mesma que é utilizada para acessar a Intranet ou o e-mail da UFPR. Caso deseje, deixe marcado "Save password" para não pedir novamente em uma próxima conexão:

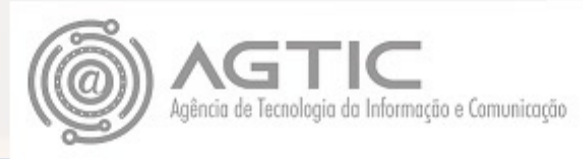

| 된 Conexão OpenVPN (ufpr)                                                                                                    |                                                             |                                             |                                                              |                                                    | _                               |                       | $\times$ |
|----------------------------------------------------------------------------------------------------|-------------------------------------------------------------|---------------------------------------------|--------------------------------------------------------------|----------------------------------------------------|---------------------------------|-----------------------|----------|
| Estado atual: Conectando                                                                                                    |                                                             |                                             |                                                              |                                                    |                                 |                       |          |
| Tue Mar 17 11:18:49 2020 Op<br>Tue Mar 17 11:18:49 2020 Wir<br>Tue Mar 17 11:18:49 2020 Wir<br>Tue Mar 17 11:18:49 2020 M/<br>Tue Mar 17 11:18:49 2020 M/<br>Tue Mar 17 11:18:50 2020 M/<br>Tue Mar 17 11:18:50 2020 M/<br>Tue Mar 17 11:18:50 2020 M/<br>Tue Mar 17 11:18:50 2020 M/<br>Tue Mar 17 11:18:50 2020 M/<br>Tue Mar 17 11:18:50 2020 M/<br>Tue Mar 17 11:18:50 2020 M/ | enVPN 2.4.8 x86_<br>ndows version 6.2<br>ary versions: Open | 64-w64-ming<br>(Windows 8 o<br>SSL 1.1.01 1 | w32 [SSL (OpenS<br>or greater) 64bit<br>0 Sep 2019, LZO<br>× | SSL)] [LZ(<br>) 2.10<br>, 127.0.0<br>]<br>7.0.0.1: | D] [LZ4]  <br>.1:25340<br>25340 | PKCS11]               | [AE]     |
| <                                                                                                    |                                                             |                                             |                                                              |                                                    |                                 |                       | >        |
| Desconectar                                                                                                    | Reconectar                                                  |                                             | c                                                            | OpenVPN                                            | GUI 11.1                        | 14.0.0/2.4<br>Dcultar | .8       |
| 111                                                                                                    |                                                             |                                             |                                                              |                                                    |                                 |                       |          |

Se a conexão ocorreu conforme esperado aparecerá essa imagem que esta conectado a VPN.

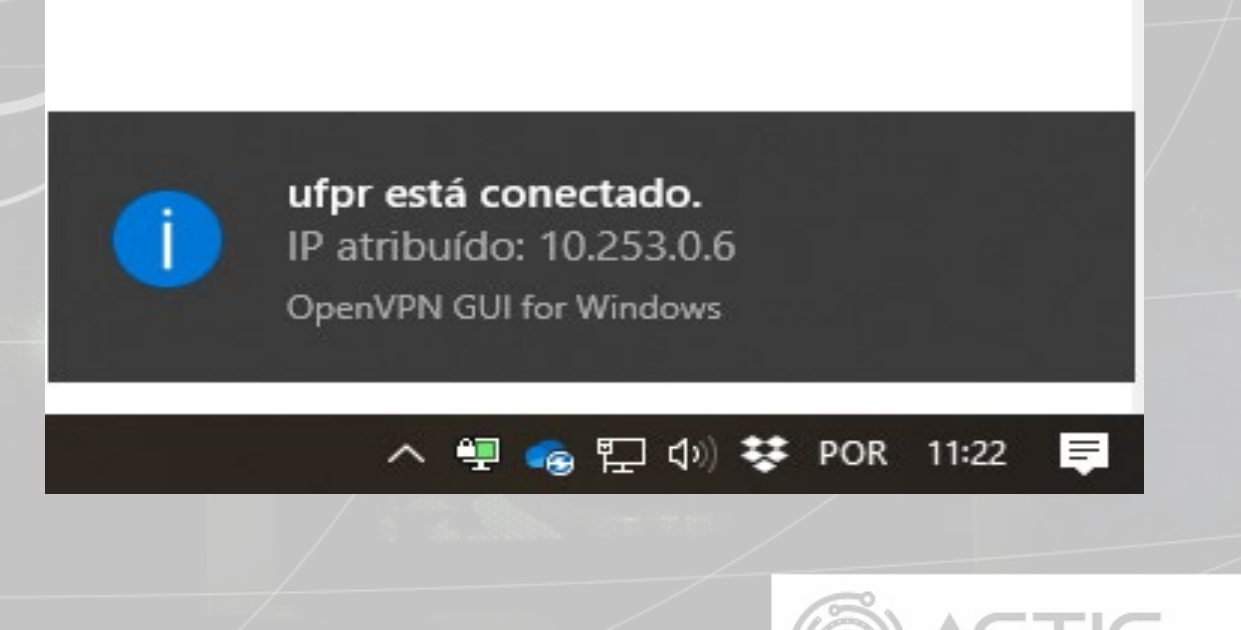

Conectado a VPN poderá acessar ao "docs.ufpr.br" e ao SIE e ao WP-ADMIN, como se estivesse dentro da rede da UFPR.

### Para desconectar, somente clicar novamente no ícone e escolher "Desconectar" (2)

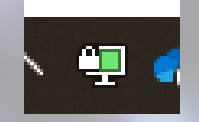

| Conectar 1                          |  |
|-------------------------------------|--|
| Desconectar 2                       |  |
| Mostrar status 3                    |  |
| Visualizar log 4                    |  |
| Editar Configurações <mark>5</mark> |  |
| Configurações <mark>6</mark>        |  |
| Sair <mark>7</mark>                 |  |
|                                     |  |

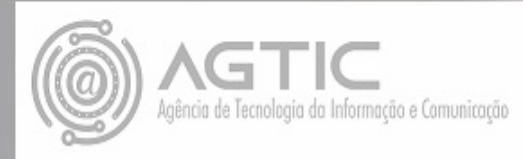

## Para acesso ao DOCS, deve-se observar as seguintes instruções:

Digitar o comando '\\docs.ufpr.br' na barra de pesquisa do sistema e pressionar 'Enter', conforme abaixo:

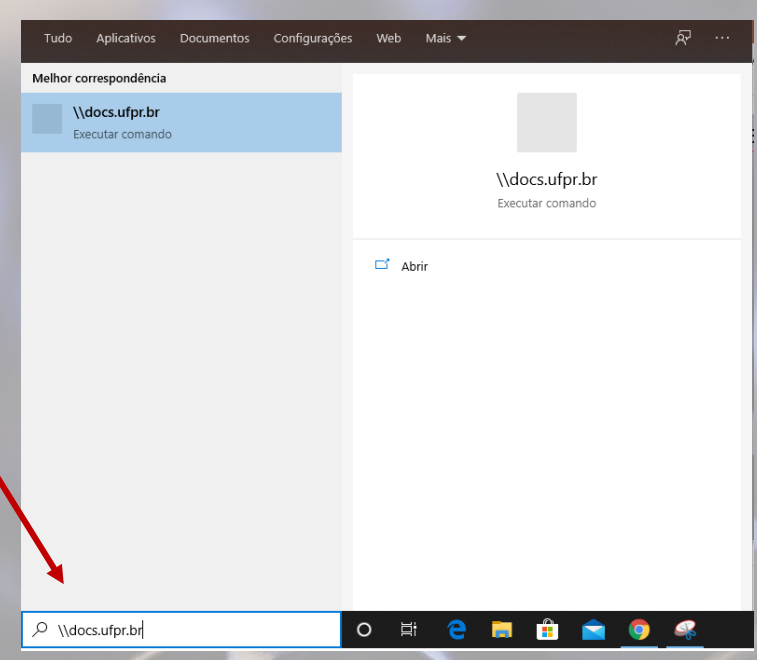

Será solicitado usuário e senha – que é a mesma credencial utilizada na Intranet (e-mail UFPR sem o @ufpr.br).

| Segurança do Windows $\times$                            |          |  |
|----------------------------------------------------------|----------|--|
| Digite as credenciais de rede                            |          |  |
| Digite suas credenciais para conectar-se a: docs.ufpr.br |          |  |
| Nome de usuário                                          |          |  |
| Senha                                                    |          |  |
| Lembrar minhas credenciais                               |          |  |
| Nome de usuário ou senha incon                           | retos.   |  |
| Mais opções                                              |          |  |
| OK                                                       | Cancelar |  |

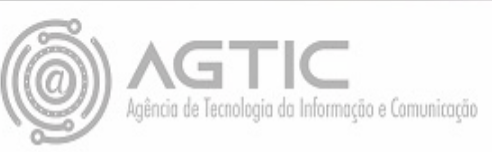

Após a validação, é apresentada a tela de diretórios do DOCS. Localize a sua pasta e clique duas vezes sobre ela para acessar.

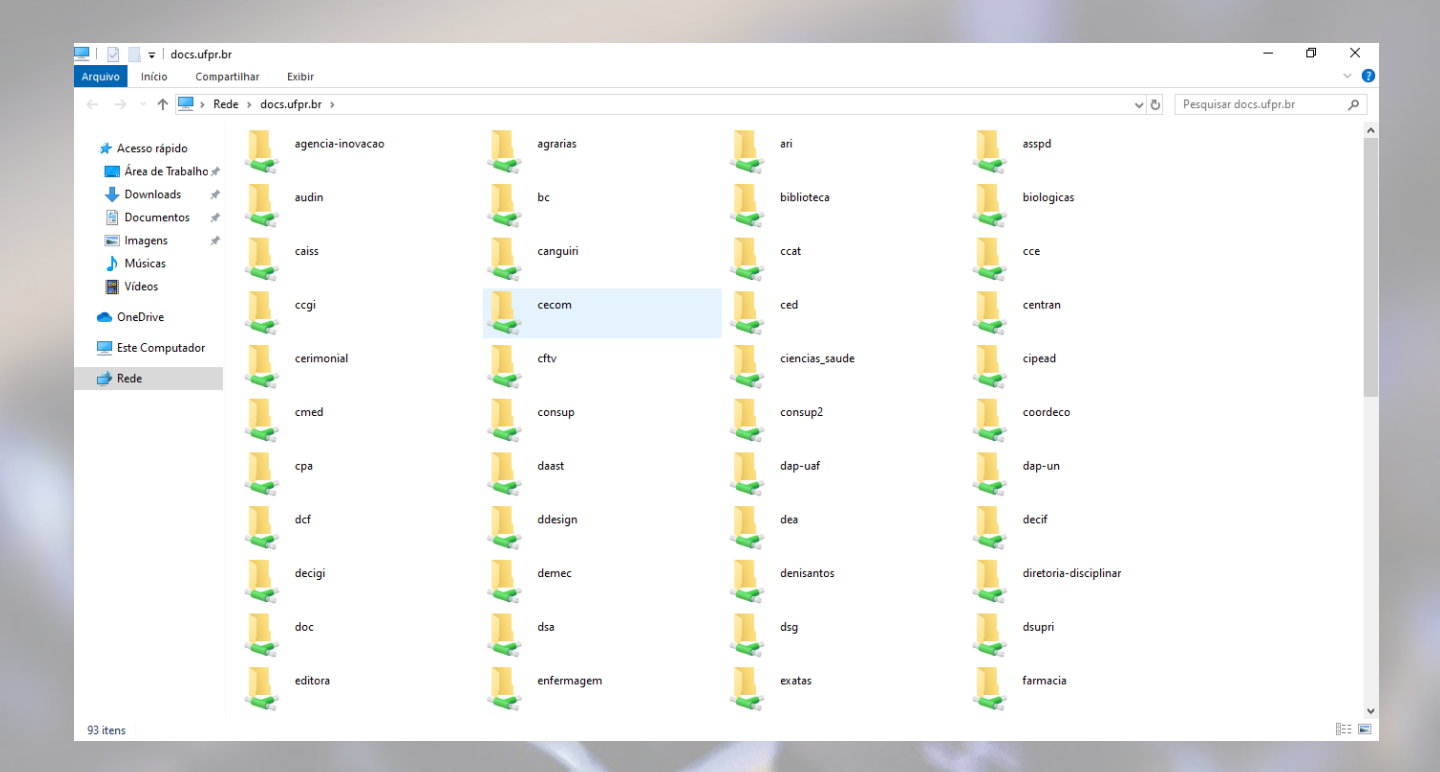

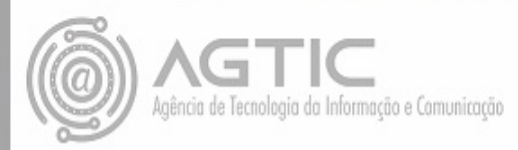

Para acesso ao **SIE**, acesse o tutorial específico disponível no link abaixo:

https://www.agtic.ufpr.br/portal/instalacao-do-sie/

Para acesso ao **SOPHIA**, verifique com o SIBI os tutoriais disponíveis.

Para acesso ao **WP-ADMIN**, do wordpress, o procedimento é: nome do site/wp-admin

Exemplo: ufpr.br/portalufpr/wp-admin

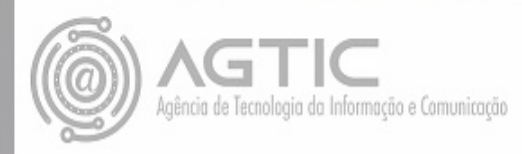

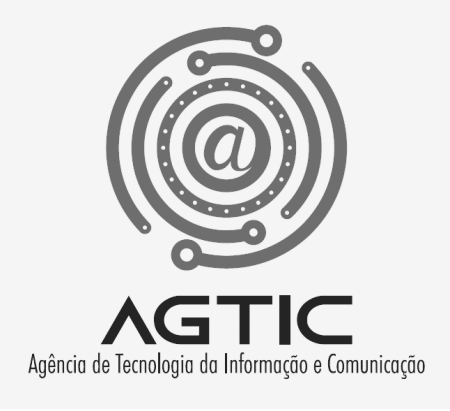

## Dúvidas?

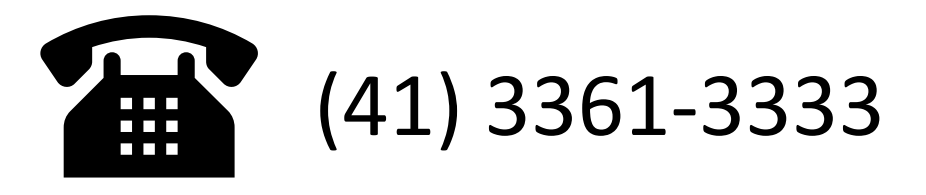

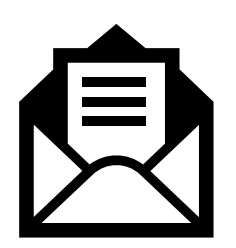

csa.agtic@ufpr.br

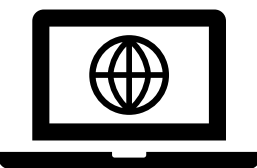

http://www.agtic.ufpr.br/portal